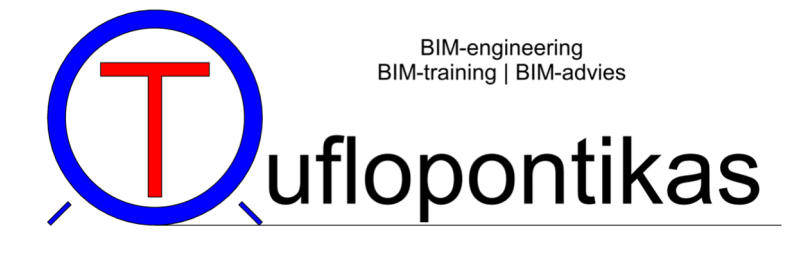

# Handout basiscursus Revit MEP

# Revit MEP voor beginners

Verzorgd door CADdesign CAD trainingen

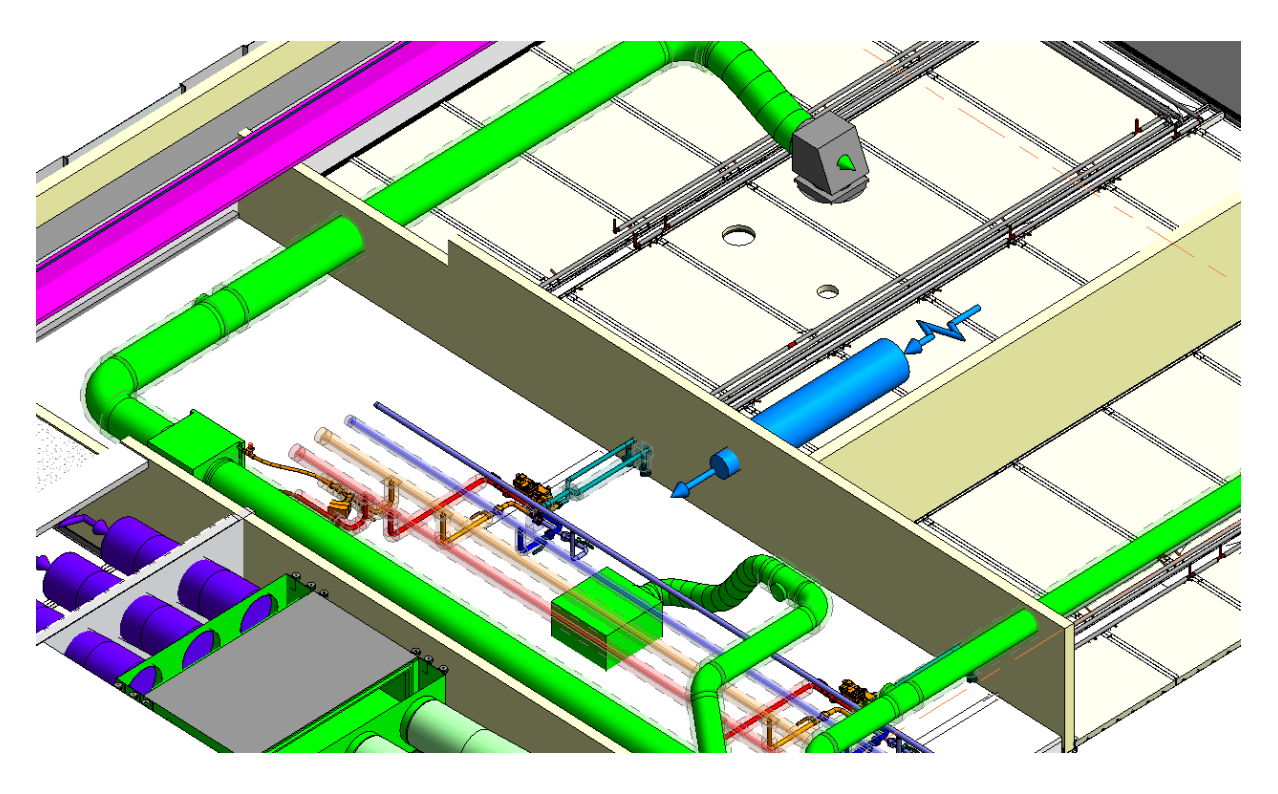

Geschreven en gegeven door ing. Gerard de Mol, Tuflopontikas BIM-engineering

versie: 2.0.1 laatst bijgewerkt: 13-03-2021

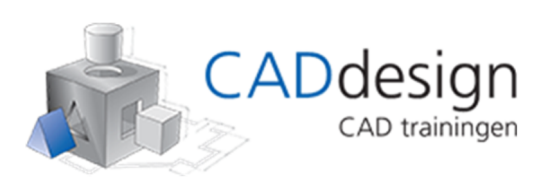

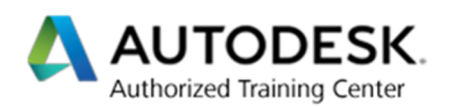

## Voorwoord

Aan de hand van deze handout wordt de cursus *Revit MEP voor beginners* gegeven. Het met de training meegeleverde cursusboek Revit 2020 van ir. R. Boeklagen is ondersteunend.

Dit is geen knoppencursus, maar een opstap naar je eerste Revitproject. Met behulp van deze handout maak je een vliegende start. Je kunt namelijk zoveel cursussen volgen als je wilt, maar het is zaak dat je zo snel mogelijk begint aan je eerste échte project. Ja, je zult ontzettend veel handelingen opnieuw moeten doen of fouten maken, maar dat is de enige goede manier om je de software goed eigen te maken.

Wees niet bang voor de duizelingwekkende hoeveelheid aan knopjes en buttons, ze zijn logisch opgebouwd en ik ga je helpen de structuur te doorzien.

# Inhoudsopgave

| Verklarende woorden- en afkortingenlijst          | 8  |
|---------------------------------------------------|----|
| Inleiding                                         | 9  |
| 1. Voor wie is deze cursus bedoeld?               | 9  |
| 1.1. Een database? Parameters?                    | 10 |
| 1.2. Die 'NLRS', wat is dat?                      | 10 |
| 1.3. Waarom <i>Open BIM?</i>                      | 11 |
| 1.4. Modelleren?                                  | 11 |
| 1.5. BIM / BIM-men: nut & noodzaak                | 11 |
| 1.6. Waarom Revit?                                | 12 |
| 2. Hoe is deze cursus opgebouwd                   | 13 |
| 3. Naslagwerk en begeleidend schrijven            | 13 |
| 4. Wat gaan we maken?                             | 15 |
| I. Revit Interface, waar zit wat of wat zit waar? | 16 |
| 1. Het openen van een bestaand project            | 16 |
| 2. Wat zit waar?                                  | 20 |
| 3. De Project Browser                             | 22 |
| 4. Eigenschappen                                  | 22 |
| 5. Tabbladen                                      | 25 |
| 6. Instellingen                                   | 26 |
| 7. Windows Sneltoetsen                            | 26 |
| II. Hands on – Het modelleren van je eigen huis   | 27 |
| III. Modelleren in Revit MEP                      | 35 |
| 1. Luchtbehandelingsinstallaties                  | 36 |
| 1.1. De template                                  | 36 |
| 1.2. Een Luchtkanalenstelsel Modelleren           | 38 |
| 1.2.1. Modelleren (praktijk)                      | 38 |
| 1.2.2. Routing Preferences (theorie)              | 46 |
| 1.3. Systemen                                     | 47 |
| 1.3.1. Verschillende Kanaalsystemen               | 48 |
| 1.3.2. Add to System                              | 51 |
| 1.3.3. Volumestroom                               | 54 |
| 1.4. Disconnects                                  | 55 |
| 1.5. Filters                                      | 56 |

| 1.6. Uittrekstaten (Schedules)        | 57  |
|---------------------------------------|-----|
| 2. Worksharing / Central File         | 58  |
| 3. CV/GKW-installaties                | 61  |
| 3.1. De Template                      | 61  |
| 3.2. Een Leidingstelsel Modelleren    | 62  |
| 3.2.1. Modelleren in systemen         | 62  |
| 3.2.2. Families                       | 69  |
| 3.2.3. Volumestroom                   | 73  |
| 3.6. Uittrekstaten (Schedules)        | 75  |
| 3.7. De Werktekening (HVAC)           | 76  |
| 4. Elektrotechnische Installaties     | 78  |
| 4.1. Symbolisch of niet?              | 78  |
| 4.2. Kabelwegen (Krachtstroom & Data) | 78  |
| 4.2.1. De Template                    | 78  |
| 4.2.2. Een Kabelgoottracé Modelleren  | 78  |
| 4.2.3. Uittrekstaten (Schedules)      | 81  |
| 4.3. Circuits & Kasten                | 82  |
| 4.4. Aansluitpunten & Groepen         | 84  |
| 4.4.1. WCD's                          | 84  |
| 4.4.2. Data-aansluitpunten            | 87  |
| 4.5. Verlichting                      | 87  |
| 4.5.1. Armaturen                      | 88  |
| 4.5.2. Schakelen                      | 90  |
| 4.5.3. Verlichtingsgroep              | 93  |
| 4.6. Leidingsystemen (mantelbuizen)   | 94  |
| 4.7. De Werktekening (Elektra)        | 95  |
| 5. Sanitaire installaties             | 96  |
| 5.1. Riolering                        | 96  |
| 5.1.1. De Template                    | 96  |
| 5.1.2. Toestellen                     | 96  |
| 5.1.3. Een Leidingstelsel Modelleren  | 97  |
| 5.1.3.1. Modelleren                   | 97  |
| 5.1.3.2. Routing Preferences          | 105 |
| 5.1.4. Uittrekstaten (Schedules)      | 105 |
| 5.2. Water                            | 108 |
| 5.2.1. De Template                    | 108 |
|                                       |     |

| 5.2.2. Een Leidingstelsel Modelleren                  | 108 |
|-------------------------------------------------------|-----|
| 5.2.2.1. Modelleren                                   | 108 |
| 5.2.2.2. Routing Preferences                          | 111 |
| 5.2.3. Uittrekstaten (Schedules)                      | 111 |
| 5.3. De Werktekening (Sanitair)                       | 112 |
| IV. Samenwerking                                      | 113 |
| 1. Worksharing                                        | 113 |
| 2. Worksets                                           | 116 |
| 3. Revit Server / Gedeelde schijf / BIM360 Team       | 117 |
| 3.1. Revit Server                                     | 117 |
| 3.2. BIM 360 Team                                     | 119 |
| 4. Clash Controles                                    | 125 |
| 5. Welke manier van samenwerken kies ik?              | 127 |
| V. Een nieuw project opzetten                         | 128 |
| 1. De Theorie                                         | 128 |
| 1.1. De Projecttemplate                               | 128 |
| 1.2. De (Bouwkundige) Onderlegger(s)                  | 130 |
| 1.2.1. Revit-bestanden (het bouwkundig model)         | 130 |
| 1.2.2. IFC-bestanden (het constructieve model)        | 134 |
| 1.2.3. CAD-bestanden (de terreintekening)             | 137 |
| 1.3. Stramienen (Copy/Monitor)                        | 140 |
| 1.4. Levels                                           | 143 |
| 2. De Praktijk                                        | 150 |
| 2.1. Views & Sheets                                   | 150 |
| 2.1.1. Scope Boxes                                    | 151 |
| 2.1.2. Plot Views                                     | 154 |
| 2.1.3. Sheets                                         | 160 |
| 2.1.4. Opdeling in bouwdelen                          | 162 |
| 2.2. Spaces                                           | 167 |
| 2.3. Nulpunt, Project Base Point, Survey Point        | 175 |
| VI. Handige links, Add-Ins & Printinstellingen        | 180 |
| 1. Content (downloadlocaties)                         | 180 |
| 2. Revit Viewer of Revit Trial (30 dagen) installeren | 183 |
| 3. Revit Locaties                                     | 185 |
| 4. Add-Ins                                            | 186 |
| 4.1. PyRevit                                          | 186 |
| © Tuflopontikas BIM-engineering                       |     |

| 4.2. Export Excel                          | 187 |
|--------------------------------------------|-----|
| 4.3. BIM One Export-Import Excel           | 187 |
| 5. Printen & PDF-bestanden                 | 187 |
| 5.1. Instellen PDF-printer                 | 187 |
| 5.2. Batch PDF                             | 192 |
| 5.3. PDF-bestanden maken met Design Review | 194 |
| 5.4. Extra Papierformaten                  | 197 |
| Nawoord                                    | 199 |

# Verklarende woorden- en afkortingenlijst

| Woord/afkorting | Betekenis                                                                                                    |
|-----------------|----------------------------------------------------------------------------------------------------|
| CV              | Centrale Verwarming                                                                                                    |
| DWG             | Afkorting voor <b>D</b> ra <b>W</b> in <b>G</b>                                                                           |
| E               | Elektrotechnisch (veel gebruikte term om discipline elektrotechniek mee aan te duiden)                                    |
| Family          | Revit benaming voor een serie types van een object (bijvoorbeeld een luchtrooster) die als één bestand zijn samengesteld. |
| GKW             | GeKoeld Water                                                                                                    |
| Instance        | Een geometrisch geplaatst object in een Revitproject.                                                                     |
| LBK             | LuchtBehandelingsKast                                                                                                    |
| HVAC            | Heating, Ventilation & Air Conditioning (verwarming, ventilatie en luchtconditionering)                                   |
| Tags            | Annotatie die informatie (een Parameter) uitleest                                                                         |
| Taggen          | Het plaatsen van <i>Tags</i>                                                                                              |
| W               | Werktuigkundig (veel gebruikte term om discipline werktuigkunde mee aan te duiden)                                        |
| WCD             | WandContactDoos                                                                                                    |

# Inleiding

Deze handout begeleidt je door de basiscursus Revit MEP voor de installatietechniek. Dit is de 'rode lijn' in de basiscursus. Kom je er niet uit, dan val je terug op de handout of het meegeleverde cursusboek en als je in de training kun je op je trainer rekenen.

De handout is zo opgebouwd dat je van het begin tot het eind een project doorloopt en opzet. Je begint dus met een 'leeg vel papier' en eindigt met het maken van de werktekening. Op deze manier word je klaargestoomd voor je eerste echte project.

Veel plezier!

## 1. Voor wie is deze cursus bedoeld?

Jij bent (beginnend) modelleur, werkvoorbereider, student, wilt je laten omscholen of gewoon meer weten wat Revit voor jou kan betekenen.

Wellicht heb je een AutoCAD-achtergrond, super goed! Probeer de twee echter niet met elkaar te vergelijken. Revit is namelijk vooral een database met informatie en niet in de eerste plaats een pakket om tekeningen mee te produceren. Dat dit wel mogelijk is, is niet per se een bijzaak, maar wel iets wat pas aan het eind van een (deel)proces aan bod komt.

Er wordt wel gezegd dat AutoCAD nooit zal verdwijnen omdat 2D-tekenen 'sneller' zou werken of omdat het maken van principeschema's en sanitairschetsen in Revit meer tijd zou kosten en daarom nog altijd in AutoCAD gemaakt zouden worden. Er zijn echter veel voordelen aan verbonden ook dit in Revit te doen, waaronder:

- Alle informatie in één pakket. Je hebt dus maar één programma nodig.
- Alle informatie op één plek. Informatie van een principeschema of sanitairschets is onmiddelijk beschikbaar.
- Veel (jonge) modelleurs hebben nog nooit met AutoCAD gewerkt.
- Revit is er óók op ingericht ook details of schetsen te produceren (*Drafting Views* of *Legends*).
- Modelleren met Revit is niet langzamer. Wel kan je meer met Revit waardoor je meer tijd aan de 'voorkant' van je project kunt investeren om bijvoorbeeld coördinatieproblemen op de bouw te voorkomen.

Tenslotte heeft een wijs man mij ooit verteld dat je in AutoCAD alles, maar dan ook werkelijk alles kunt maken met een lijn en een boog. In Revit werkt dit anders, je werkt namelijk met kant-en-klare objecten. Weliswaar zal je om deze objecten te maken of aan te passen weer aan de gang moeten met de lijn en de boog, maar in principe is dat niet de bedoeling. Leveranciers of softwarebedrijven leveren de 'content', jij modelleert met deze content een installatie.

## 1.1. Een database? Parameters?

Ja. In Revit is informatie opgeslagen in eenvoudig uit te lezen *Parameters*. Hoewel er veel 'soorten' *Parameters* zijn werken ze allemaal op dezelfde manier. Een *Parameter* is de naam van een soort datablokje. De naam van een *Parameter* geeft dus niet de inhoud (wat er in het datablokje opgeslagen zit), maar wel wat voor soort informatie het is (de eigenschappen ervan).

Je hebt bijvoorbeeld een *Parameter* voor de luchtvolumestroom van een rooster: *NLRS\_M\_c01\_debiet'.* 

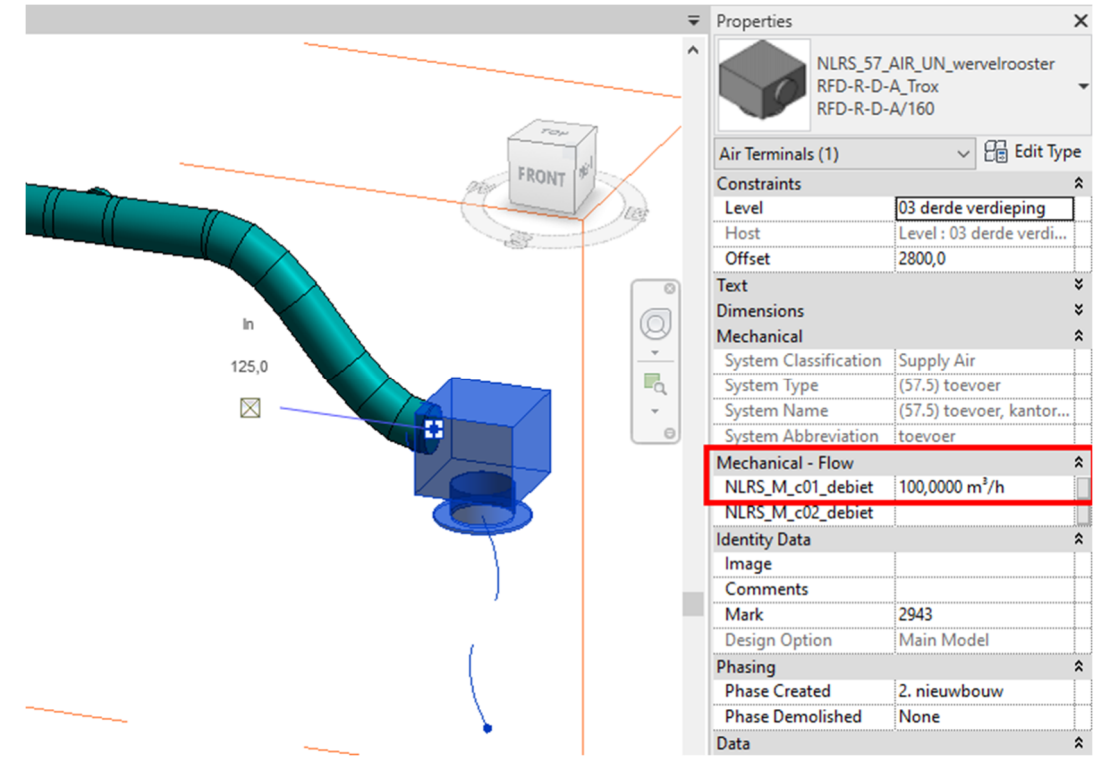

Het datablokje waar deze *Parameter* naar refereert heet dus '*NLRS\_M\_c01\_debiet*'. De waarde van het datablokje moet in het geval van deze *Parameter* een getal zijn. Dit is vastgelegd in Revit in de eigenschap '*Type of Parameter*' van de *Parameter*. Hierover later meer. Alle gemodelleerde roosters van dit type hebben dus de *Parameter* '*NLRS\_M\_c01\_debiet*' waarvan de waarde (wat er in het datablokje opgeslagen zit) kan verschillen.

## 1.2. Die 'NLRS', wat is dat?

De NLRS is een stichting die op nationaal en internationaal niveau afspraken over het modelleren en het opslaan van data vastlegt. Er zijn meerdere van dit soort initiatieven, maar de NLRS onderscheidt zich daarin dat ze een 'open standaard' is: toegankelijk voor iedereen. Hier wordt ook wel naar gerefereerd als 'Open BIM'.

In de cursusdocumenten vind je de NLRS bijgevoegd. Uiteraard kun je deze ook zelf downloaden op de website van de NLRS: <u>revitstandards.org</u>.

## 1.3. Waarom Open BIM?

Je kunt in Revit bijvoorbeeld gaan werken met additionele software van bepaalde leveranciers. Let dan wel op dat je niet alleen met de applicatie leert te werken in plaats van met Revit zelf. Alles wat deze applicaties kunnen kan namelijk ook op een andere manier, zonder deze applicatie. Weliswaar maken deze applicaties het werk soms een stuk eenvoudiger, maar de krachtigste tools zijn vaak gratis (kijk bijvoorbeeld eens naar pyRevit). Ook daarover later meer.

## 1.4. Modelleren?

Ja, inderdaad, modelleren. Modelleurs zullen je het niet in dank afnemen dat je ze bestempelt als tekenaar. Uiteraard blijft het produceren van tekeningen een onderdeel van de functie, maar in hoofdzaak is een modelleur voornamelijk bezig met het verzamelen, structureren en opslaan van informatie in een database. Dat daar toevallig ook een werktekening uit komt rollen is natuurlijk mooi meegenomen.

Het geometrische onderdeel van het modelleren bestaat voornamelijk uit het plaatsen van objecten (apparaten, appendages e.d.) of het verbinden van deze objecten aan elkaar met leidingen, kanalen, mantelbuizen of (kabel)goten.

## 1.5. BIM / BIM-men: nut & noodzaak

**BIM**. Google geeft ons diverse uitleggen over de interpretatie van deze term, maar de in Nederland meest gangbare opvatting is:

### Bouwwerk Informatie Model

Daarbij gaat het over een 3D-model met informatie over het bouwwerk. Dit zegt dus <u>niets</u> over de software waarmee dit gebeurt of aan de hand van welke afspraken er wordt gewerkt.

### Maar wat is BIM-men dan?

BIM-men is kortweg het samenwerken in een 3D-informatiemodel.

Bedenk jezelf goed dat Revit dus alleen maar een softwarepakket is om dit mee te kunnen doen. Er zijn ook nog andere softwarepakketten waarmee dit kan. Je zou zelfs kunnen zeggen dat je zou kunnen BIM-men met AutoCAD, ook daar kun je immers informatie in opslaan, al is dat op een andere manier en is AutoCAD niet ingericht op het opslaan en categoriseren van data.

### Waarom BIM-men?

Daar zijn veel antwoorden op te geven. Enkele suggesties:

- Alle informatie op één locatie.
- Faalkosten voorkomen door coördinatiemogelijkheden.

## 1.6. Waarom Revit?

De keuze is gevallen op Revit, maar waarom? Waarom is er niet gekozen voor DDS-CAD, Blender, Adomi of welk willekeurig ander BIM-pakket?

Dat de meerderheid van de branche kiest of heeft gekozen voor Revit heeft alles te maken met efficiëntie en de uitgebreide mogelijkheden in Revit. Daarnaast zijn er door de jaren heen heel veel tools, content en aanvullende producten en applicaties voor Revit ontwikkeld.

#### Revit, wat betekent dat eigenlijk?

# <u>Rev</u>ise it

Nederlands: 'Reviseer het' of 'Herzie het'

Dit verdient overigens wel enige rectificatie, installaties in Revit reviseren gaat lang niet altijd even makkelijk of eigenlijk: snel. Soms is het eenvoudiger een installatie(onderdeel) opnieuw te tekenen dan aan te passen. Hier zal je je eigen weg snel genoeg in vinden.

## 2. Hoe is deze cursus opgebouwd

Deze cursus is verspreid over vier dagen die weer zijn opgedeeld tijdsblokken van 1  $\frac{1}{2}$  uur. De volgende tabel geeft een indruk van wat we wanneer gaan behandelen:

| Tijdsblok                                 |            | 1        |            | 2               |             | 3                 |                 | 1         | 5              |  |
|-------------------------------------------|------------|----------|------------|-----------------|-------------|-------------------|-----------------|-----------|----------------|--|
| Dag                                       | van        | tot      | van        | tot             | van         | tot               | van             | tot       |                |  |
|                                           | 09:00      | 10:30    | 10:45      | 12:15           | 13:00       | 14:30             | 14:45           | 16:15     |                |  |
| Dag 1: Introductie / Je<br>eerste project | Introduct  | ie       | Revit      | Revit           |             | Je eerste project |                 | e project | Uitloop/vragen |  |
| Dag 2: Mechanical                         | Ventilatie | <b>;</b> | Ventilatie | Ventilatie      |             | CV/GKW            |                 | ,         | Uitloop/vragen |  |
| Dag 3: Electrical                         | De werkt   | ekening  | Elektrote  | Elektrotechniek |             | Elektrotechniek   |                 | chniek    | Uitloop/vragen |  |
| Dag 4: Sanitair /<br>Samenwerken          | Sanitair   |          | Sanitair   |                 | Samenwerken |                   | De werktekening |           | Uitloop/vragen |  |

Grofweg worden de volgende zaken behandeld:

- Het aanmaken van je eerste project (projecttemplate, onderleggers & Spaces).
- Luchtbehandelingsinstallaties (kanalen, appendages & systemen).
- CV/GKW-installaties (leidingen, appendages, opwekkingscomponenten & systemen).
- Elektrotechnische installaties (symboliek, plafondtekeningen, verlichting, kabelwegen & componenten).
- Sanitaire installaties (waterleidingen, afvoerleidingen, toestellen & brandbeveiliging).
- Het maken van telstaten, werktekeningen en exports wordt per onderdeel uitgewerkt.
- Samenwerken in Revit (Collaboration, Worksharing & Worksets).

Aan de hand van het modelleren van je eigen woning wordt je door de handout geleid. De verdiepende opdrachten voer je uit aan de hand van een fictief project en kunnen indien gewenst ook geheel zelfstandig uitgevoerd worden.

## 3. Naslagwerk en begeleidend schrijven

In deze paragraaf wordt uiteengezet aan de hand van welk cursusmateriaal de cursus wordt gegeven.

**Meegeleverd cursusboek** *Revit 2020* van *ir. Ronald Boeklagen*: Leert je wat Revit kan en welke knoppen je daarvoor nodig hebt. Dit boek wordt gebruikt als naslagwerk.

**Het boek** *Mastering Revit MEP* van *Simon Whitbread*: wanneer de je Engelse taal machtig bent is het boek *Mastering Revit MEP* van *Simon Whitbread* sterk aan te raden. Op dit moment is de versie voor *Revit 2016* de meest recente. Het is een van de beste cursusboeken voor MEP die ikzelf ooit heb mogen gebruiken. Op Google Books vind je een inkijkexemplaar. Weliswaar is de Revitversie waarvoor dit boek is geschreven wat verouderd, maar voor het doorgronden van de structuur en werking van Revit MEP is deze goed bruikbaar.

**Deze handout:** Leert je de beginselen van het modelleren met Revit; het opzetten en uitwerken van een project in Revit. De handout is opgedeeld in vijf delen:

- I. Revit algemeen
- II. Een Nieuw Project (bouwkundig & constructief)
- III. Modelleren in Revit MEP
- IV. Samenwerken
- V. Handige Links

In de handout worden bewust alle Revit-termen in het Engels genoemd om de eenvoudige reden dat je deze ook alleen maar in het Engels tegen zult komen.

Termen die in Revit worden gebruikt worden *schuingedrukt* en met een hoofdletter weergegeven. Bijvoorbeeld: 'Het modelleren van een kabelgoot *(Cable Tray)* doe je vanuit het tabblad *Systems.'.* 

Alle toetsenbordaanslagen worden **dikgedrukt** weergegeven. Bijvoorbeeld: 'Gebruik **TAB** om een object in een onderlegger te kunnen selecteren.'. Ook *Family Names, Family Types,* bestandslocaties en bestandsnamen worden dikgedrukt weergegeven. *Parameters* worden dik- én schuingedrukt aangegeven.

Bij het doorlopen van de opdrachten en praktijkoefeningen kan het zijn dat je meldingen krijgt van Revit die je niet terugziet in de afbeeldingen of de stappen van de opdracht of oefening. Als je deze meldingen goed doorleest kun je afleiden welke actie je moet ondernemen. In de meeste gevallen word je gevraagd iets te bevestigen, bijvoorbeeld bij het verwijderen van een onderlegger (*Revit Link*):

| Remove Link                                                                                          | ×    |
|----------------------------------------------------------------------------------------------------|------|
| You will not be able to use the Undo/Redo<br>buttons to restore a link after it has been<br>removed. |      |
| The link can only be restored by inserting it as a new link.                                         |      |
| Always remove the link OK Annule                                                                     | eren |

## 4. Wat gaan we maken?

De opdrachten en praktijkoefeningen in deze handout worden gemaakt aan de hand van één project, namelijk jouw woning.

Met behulp van de handout modelleer je jouw woning. Je start met een template en eindigt met een tekening. In de lessen behandelen we hoe je Revit bediend en geven we je de handvatten voor het modelleren van de bouwkundige schil en de installaties.

De content die in deze cursus wordt gebruikt is vrij beschikbaar. De content is in de projecttemplate (zie paragraaf <u>V.1.1. De Projecttemplate</u>) opgenomen. De bronbestanden zijn in de cursusdocumenten terug te vinden.

In de handout zitten ook verdiepende opdrachten. Deze opdrachten voer je uit aan de hand van één project. Dit project is gebaseerd op de NLRS-onderwijsmodellen waarvan we alleen het bouwkundige model en het constructieve model gebruiken. Het installatiemodel maken we immers zelf.

De NLRS-onderwijsmodellen zijn op hun beurt weer gebaseerd op een project uit de *Sample Files* die met elke Revitinstallatie wordt meegeleverd.

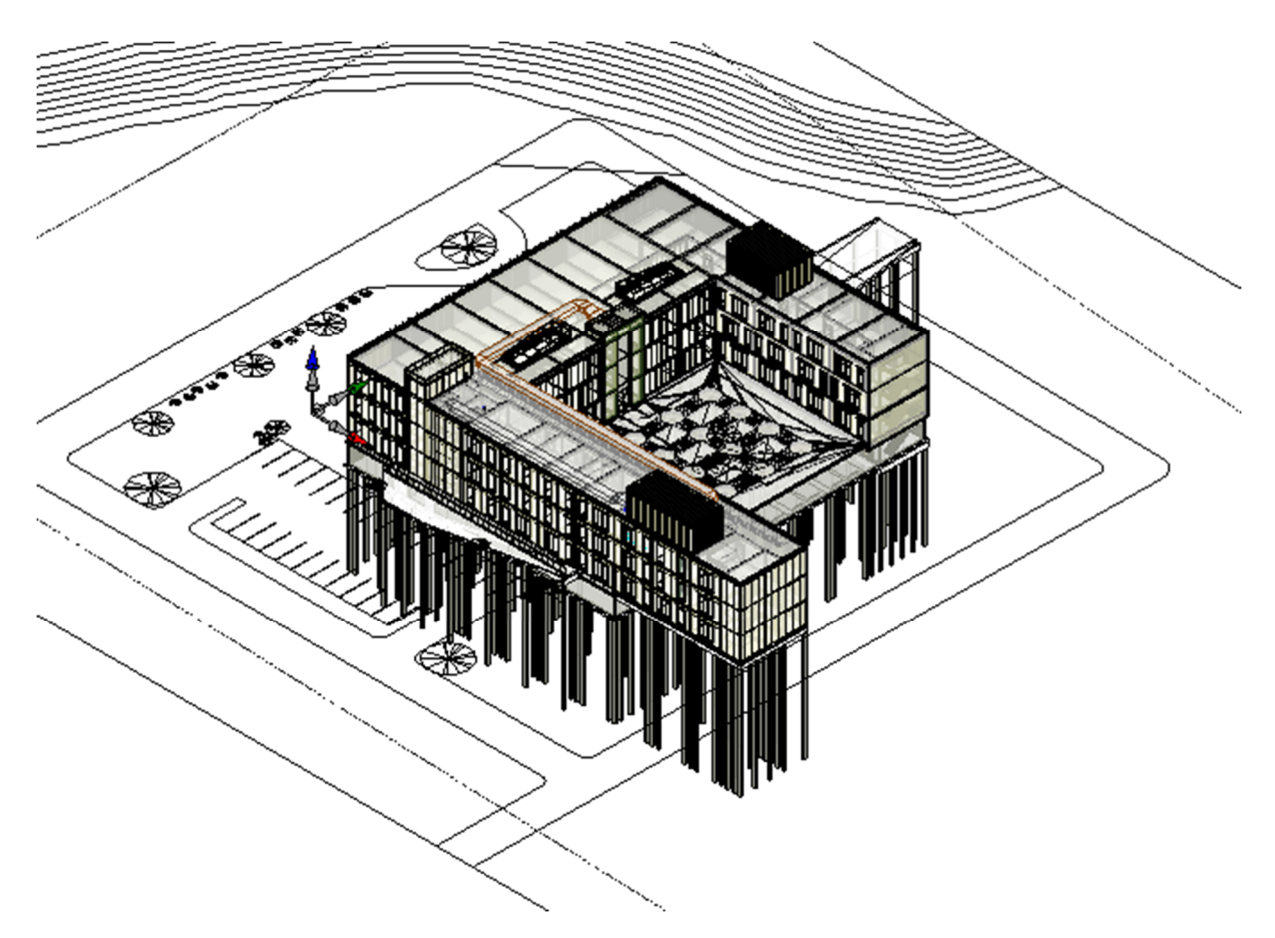

## I. Revit Interface, waar zit wat of wat zit waar?

Het bedienen van Revit bestaat voor een groot deel uit het aan of uitzetten van knoppen. In deze paragraaf worden enkele belangrijke zaken uit de Revit Interface toegelicht. Dit zal je helpen de weg terug te vinden als je niet meer door het project heen kunt navigeren doordat je bepaalde *Views* of vensters hebt gesloten.

## 1. Het openen van een bestaand project

We gaan een project openen. We gebruiken daarvoor het model dat in deze cursus gebruikt wordt.

Praktijkoefening 1.1: open het cursusmodel in Revit 2021.

1. Allereerst starten we de laatste Revitversie. In juli 2020 is dat Revit 2021:

| Alle Apps Documenten Web                                                                                                    | Meer 🔻      | <i>₽</i> ··                                                                             |
|----------------------------------------------------------------------------------------------------|-------------|-----------------------------------------------------------------------------------------|
| Beste overeenkomst<br>Revit 2017<br>App                                                                                                    | >           | R                                                                                       |
| Apps R Revit 2019 R Revit 2021                                                                                                    | >           | Revit 2021<br>App                                                                       |
| <ul> <li>R Revit 2020</li> <li>R Revit 2018</li> <li>Worksharing Monitor for Autodesk<br/>Revit 2019</li> </ul>                                         | ><br>><br>> | Openen         Olimitation         Bestandslocatie openen         Van taakbalk losmaken |
| <ul> <li>Worksharing Monitor for Autodesk<br/>Revit 2020</li> <li>Worksharing Monitor for Autodesk<br/>Revit 2017</li> <li>Zoeken op het web</li> </ul> | >           |                                                                                         |
| <ul> <li>revit 20 - Webresultaten weergeven</li> <li>Foto's (12+)</li> <li>Documenten - OneDrive voor Bedrijven (5+)</li> </ul>                         | >           |                                                                                         |
| , Revit 2021                                                                                                    |             | H 👼 🌻 R 💶 🔟 🕅                                                                           |

R Autodesk Revit 2021 - Home • 88 👤 • 🦕 📀 • \_ 🗆 X  $(\leftarrow$ **Recent Files** MODELS MODELS 🗁 Open .. 📄 New .. FAMILIES 🗁 Open .. 📄 New ... Sample Architecture Proj... Sample Structure Project Sample Systems Project FAMILIES 🗟 Recent Files B BIM 360 TANA T What's new Online help Community forum Sample Architecture Fami... Sample Structure Family Sample Systems Family Customer support

### 2. Vervolgens krijgen we het thuisscherm te zien:

3. Vanuit het thuisscherm kun je een project openen, maar vaak heb je al een project open staan en dan gaat het net iets anders. Klik het thuisscherm weg (1) en ga vervolgens naar naar File > Open > Project (2-4):

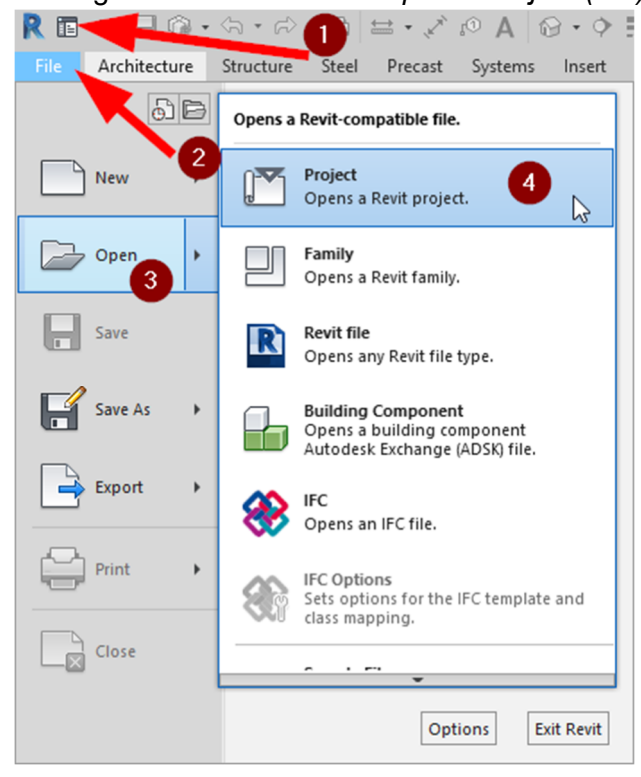

- 4. Nu navigeer je naar het model dat je wilt openen. In dit geval:
  - 4.1. Navigeer je naar de map: '.\cursusdocumenten\bestanden cursist'.
  - 4.2. Kies je het model: 'III Modelleren in Revit MEP.rvt'.
  - 4.3. Zet je het vinkje '*Detach from Central*' aan, dit is nodig omdat het bestand eerst op een andere locatie (op een andere PC) opgeslagen stond.
  - 4.4. Tenslotte klik je op Open:

| R Open                                |                                                                                                    | ? ×              |
|---------------------------------------|----------------------------------------------------------------------------------------------------|------------------|
| Look in:                              | bestanden cursist                                                                                                    | 👉 🛄 X 🖳 Views ▾  |
| Favorites<br>Desktop                  | Naam<br>III - Modelleren in Revit MEP_backup<br>Revit_temp<br>vervallen<br>III - Modelleren in Revit MEP                                                        |                  |
| Areabook L<br>Buildingboo<br>Roombook |                                                                                                    | Revit 2020       |
| Revit Serv V                          | < File name: III - Modelleren in Revit MEP.rvt Files of type: All Supported Files (*.rvt, *.rfa, *.adsk, *.rte) Uorksharing Audit Detach from Central Open Open | ✓<br>3<br>Cancel |

5. Klik vervolgens op "Detach and preserve worksets".

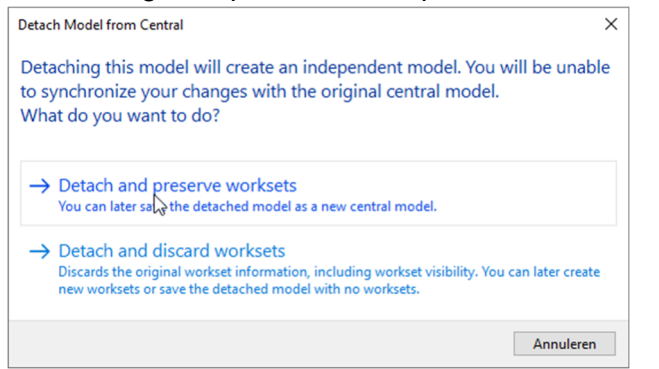

- 6. Je krijgt een melding dat je niet opgeslagen gegevens kunt verliezen. Deze kun je sluiten. Je hebt je eerste Revitproject geopend!
- 7. Navigeer nu naar de View: "3D View: Hogeschool". Je ziet nu het volgende scherm:

| R     Image: Constraint of the second second s | Systems Insert Analy     Imported     SectionBox     Sync Views     Sync Views     Sync Views | Q     •     •     •     •       yze     Collaborate     View     Mana       Set     ♥     Filter •     •       Workset     ■     Select •     •       Selection     ●     Mirad | Autodesk Revit 2020.2.4 - III - Modelli<br>addi-ins pyRevit Modify Ann<br>C C                                                                                                    | ren in Revit MEP - 3D View: Hogesc<br>totate Cadac Revit Precast | hool (A) (A) (A) (A) (A) (A) (A) (A) (A) (A) | Image: Speed with the system     Image: Speed with the system     Image: Speed with the system       Print     Prelight     Image: Speed with the system     Image: Speed with the system       Sheets     Checks     Image: Speed with the system     Image: Speed with the system       Print     Prelight     Image: Speed with the system     Image: Speed with the system       Print     Prelight     Image: Speed with the system     Image: Speed with the system       Print     Prelight     Image: Speed with the system     Image: Speed with the system       Print     Prelight     Image: Speed with the system     Image: Speed with the system       Print     Prelight     Image: Speed with the system     Image: Speed with the system       Print     Prelight     Image: Speed with the system     Image: Speed with the system       Print     Prelight     Image: Speed with the system     Image: Speed with the system       Print     Prelight     Image: Speed with the system     Image: Speed with the system       Print     Prelight     Image: Speed with the system     Image: Speed with the system       Print     Prelight     Image: Speed with the system     Image: Speed with the system       Print     Prelight     Image: Speed with the system     Image: Speed with the system       Print     Prelight     Image: Speed with the syste |
|----------------------------------------------------------------------------------------------------|-----------------------------------------------------------------------------------------------|----------------------------------------------------------------------------------------------------|----------------------------------------------------------------------------------------------------|------------------------------------------------------------------|----------------------------------------------|----------------------------------------------------------------------------------------------------|
| Properties                                                                                                    |                                                                                               | X 🗋 01 verdiep                                                                                                    | ing woonhuis 🛛 💮 303_rechts achter_p                                                                                                    | esentatie 💮 304_rechts voor_                                     | presentatie 🖗 Hogeschool X                   | ÷                                                                                                    |
| 3D View<br>P() 3D View bouwkund                                                                                                    | lig realistic                                                                                 | *                                                                                                    |                                                                                                    |                                                                  |                                              |                                                                                                    |
| 3D View: Hogeschool                                                                                                    |                                                                                               | V PR Edit Type                                                                                                    |                                                                                                    |                                                                  |                                              | 1240                                                                                                    |
| Visibility/Graphics Overrides                                                                                                    | E dite                                                                                        |                                                                                                    |                                                                                                    |                                                                  |                                              | PROIN 100                                                                                                    |
| Graphic Display Options                                                                                                    | Edit                                                                                          |                                                                                                    |                                                                                                    |                                                                  |                                              |                                                                                                    |
| Discipline                                                                                                    | Architectural                                                                                 |                                                                                                    |                                                                                                    |                                                                  |                                              |                                                                                                    |
| Show Hidden Lines                                                                                                    | By Discipline                                                                                 |                                                                                                    |                                                                                                    | AND DECEMBER OF THE OWNER                                        |                                              |                                                                                                    |
| Default Analysis Display Style                                                                                                    | None                                                                                          |                                                                                                    |                                                                                                    | STATE OF STATE                                                   |                                              |                                                                                                    |
| Sun Path                                                                                                    |                                                                                               |                                                                                                    |                                                                                                    |                                                                  |                                              |                                                                                                    |
| Extents                                                                                                    |                                                                                               | *                                                                                                    | and the second second se | 19 m                                                             |                                              |                                                                                                    |
| Crop View                                                                                                    |                                                                                               |                                                                                                    | and the second second second second second second second second second second second second second second second                                                                                                    |                                                                  |                                              |                                                                                                    |
| Crop Region Visible                                                                                                    |                                                                                               |                                                                                                    | and the second second second second second second second second second second second second second second second                                                                                                    |                                                                  |                                              |                                                                                                    |
| Annotation Crop                                                                                                    |                                                                                               |                                                                                                    | and the second second se |                                                                  |                                              |                                                                                                    |
| Far Clip Active                                                                                                    |                                                                                               |                                                                                                    | and the second second se |                                                                  |                                              |                                                                                                    |
| Far Clin Offset                                                                                                    | 1304800.0                                                                                     | 1 1 *                                                                                                    |                                                                                                    |                                                                  |                                              |                                                                                                    |
| Properties Integ                                                                                                    |                                                                                               | Арру                                                                                                    |                                                                                                    |                                                                  |                                              |                                                                                                    |
| Properties binicollab bCP manager                                                                                                    |                                                                                               |                                                                                                    |                                                                                                    |                                                                  |                                              |                                                                                                    |
| Project Browser - III - Modelleren in Re                                                                                                    | evit MEP                                                                                      | ×                                                                                                    |                                                                                                    |                                                                  |                                              |                                                                                                    |
| Uiews (tekeningcode)                                                                                                    |                                                                                               | â 🔒                                                                                                    |                                                                                                    |                                                                  |                                              |                                                                                                    |
| Renvooi                                                                                                    |                                                                                               |                                                                                                    |                                                                                                    |                                                                  | >>                                           |                                                                                                    |
| - Currue                                                                                                    |                                                                                               |                                                                                                    |                                                                                                    |                                                                  |                                              | <b>S</b>                                                                                                    |
| 3D View                                                                                                    |                                                                                               | -                                                                                                    |                                                                                                    |                                                                  |                                              |                                                                                                    |
| Bull Revit Interface                                                                                                    |                                                                                               |                                                                                                    |                                                                                                    |                                                                  |                                              |                                                                                                    |
| 3D View: Hog                                                                                                    | eschool                                                                                       |                                                                                                    |                                                                                                    |                                                                  |                                              |                                                                                                    |
| 3D View: Huis                                                                                                    |                                                                                               |                                                                                                    |                                                                                                    |                                                                  |                                              |                                                                                                    |
| 3D View: Huis                                                                                                    | <ul> <li>uitgewerkt voorbeeld</li> </ul>                                                      |                                                                                                    | A CONTRACTOR                                                                                                    |                                                                  |                                              |                                                                                                    |
| Plan View                                                                                                    | -                                                                                             |                                                                                                    |                                                                                                    |                                                                  |                                              |                                                                                                    |
| Section View                                                                                                    |                                                                                               |                                                                                                    |                                                                                                    |                                                                  |                                              |                                                                                                    |
| PV                                                                                                    |                                                                                               |                                                                                                    |                                                                                                    |                                                                  |                                              |                                                                                                    |
| WV                                                                                                    |                                                                                               |                                                                                                    |                                                                                                    |                                                                  |                                              |                                                                                                    |
| E Egends                                                                                                    |                                                                                               |                                                                                                    |                                                                                                    |                                                                  |                                              |                                                                                                    |
| Schedules/Quantities (type)                                                                                                    |                                                                                               |                                                                                                    |                                                                                                    |                                                                  |                                              |                                                                                                    |
| H - Eg Panel Schedules                                                                                                    |                                                                                               |                                                                                                    |                                                                                                    |                                                                  |                                              |                                                                                                    |
| In Exemiliar                                                                                                    |                                                                                               |                                                                                                    |                                                                                                    |                                                                  |                                              |                                                                                                    |
| in [6] Groups                                                                                                    |                                                                                               |                                                                                                    |                                                                                                    |                                                                  |                                              | ~                                                                                                    |
| D. on Revit Links                                                                                                    |                                                                                               | v 1:100                                                                                                    | 🛯 🗃 🚱 େ 🖘 🗰 🕼 ବି ବି ବି 🚱                                                                                                    | 360 <b>6</b> 14 <                                                |                                              | >                                                                                                    |
| Ready                                                                                                    |                                                                                               | TP_ventilatie                                                                                                    | 🗸 🖉 :0 🛛 🔚 🕅 Main Model                                                                                                    |                                                                  | 💎 🕰 🖣                                        | \$ 🛱 🔥 O 🖓:0                                                                                                    |

Zie je dit scherm niet? Dan moet je het bouwkundige model reloaden:

1. Om de bouwkundige onderlegger te reloaden ga je naar het tabblad *Manage* en klik je op *Manage Links*:

| Manage Add-         | ns Quantificati                | on Site De          | esigner BIMcol                                                                                    | lab BIN           | ⁄l Track⊗                               | BIM One                           | Ideat | te Software          | e DiRoots                                                                                                    | pyApex                                                                  | pyRe                | vitMEP      | pyRevitPlus                                   | руБ                           |
|---------------------|--------------------------------|---------------------|---------------------------------------------------------------------------------------------------|-------------------|-----------------------------------------|-----------------------------------|-------|----------------------|----------------------------------------------------------------------------------------------------|-------------------------------------------------------------------------|---------------------|-------------|-----------------------------------------------|-------------------------------|
| MEP Par<br>Settings | el Schedule Add<br>emplates Se | ditional<br>ettings | <ul> <li>Location</li> <li>Coordinates *</li> <li>Position *</li> <li>Project Location</li> </ul> | Design<br>Options | Add t<br>Pick t<br>Main Moo<br>Design C | o Set<br>o Edit<br>del<br>Options | Ŧ     | Manage<br>Links<br>M | Manage<br>Decal Ty<br>Constraing<br>Constraints<br>Constraints<br>C | Images<br>pes<br>View<br>ns for man<br>kup files, a<br><b>nore help</b> | Phases<br>aging lin | Ks to build | IDs of<br>때 Select<br>쇼글 Warni<br>ing models, | Select<br>by ID<br>ngs<br>CAD |
|                     |                                |                     |                                                                                                   |                   |                                         |                                   |       |                      |                                                                                                    |                                                                         |                     |             |                                               | 31)                           |

2. Selecteer vervolgens het bouwkundige model en klik op Reload From:

| NLRS_BWK_Onderwijsmodellen.rvt | Loaded     | Overlay | \onderleggers\NLRS_BWK_Onder | r Relative |            |   |
|--------------------------------|------------|---------|------------------------------|------------|------------|---|
| NLRS_CON_Onderwijsmodellen.    | Not Loaded | Overlay | \onderleggers\NLRS_CON_Onde  | r Relative |            |   |
|                                |            |         |                              |            |            |   |
|                                |            |         |                              |            |            |   |
|                                |            |         |                              |            |            |   |
|                                | -          |         |                              |            |            |   |
|                                |            |         |                              |            |            |   |
|                                |            |         |                              |            |            |   |
|                                |            |         |                              |            |            |   |
|                                |            |         |                              |            |            |   |
|                                |            |         |                              |            |            |   |
|                                |            |         |                              |            |            |   |
|                                |            |         | _                            |            |            |   |
|                                | 1          | Ì       | <br>2                        |            | <u>,  </u> |   |
| Course Do all'Anno 1           |            |         | land From Deland             | Universit  | لدلده      | 0 |

- 2.1. Navigeer vervolgens naar de map: '.\cursusdocumenten\onderleggers'.
- 2.2. En selecteer het juiste model: 'NLRS\_BWK\_Onderwijsmodellen.rvt'.

Tip: Revit is niet *backwards compatible*. Je kunt alleen maar upgraden naar een <u>nieuwe</u> Revitversie en dus niet downgraden.

Als een Revitmodel is opgeslagen in Revit 2020 wordt het model geüpgraded als we het bestand openen in Revit 2021:

| Model Upgrade                                                                                                    |                                           |                |  |  |  |  |
|----------------------------------------------------------------------------------------------------|-------------------------------------------|----------------|--|--|--|--|
| Your model is being upgraded                                                                                                    |                                           |                |  |  |  |  |
| From:       Autodesk Revit 2020         To:       Autodesk Revit 2021         It is the central model of a workshared project. After the upgrade changes are saved, users will no longer be able to synchronize their local copies with the central model. |                                           |                |  |  |  |  |
| What happe                                                                                                    | ns when the workshared model is upgraded? | Cancel Upgrade |  |  |  |  |

Als je het bestand vervolgens gaat bewerken en opslaat kan je het bestand niet meer openen en bewerken in Revit 2020.

Bedenk jezelf dus goed in welke Revitversie je gaat werken, leg dit vast in het BIM-protocol en stem dit af met de samenwerkende partijen.

## 2. Wat zit waar?

De volgende schermafbeelding geeft je een indruk van de indeling van de Revit Interface.

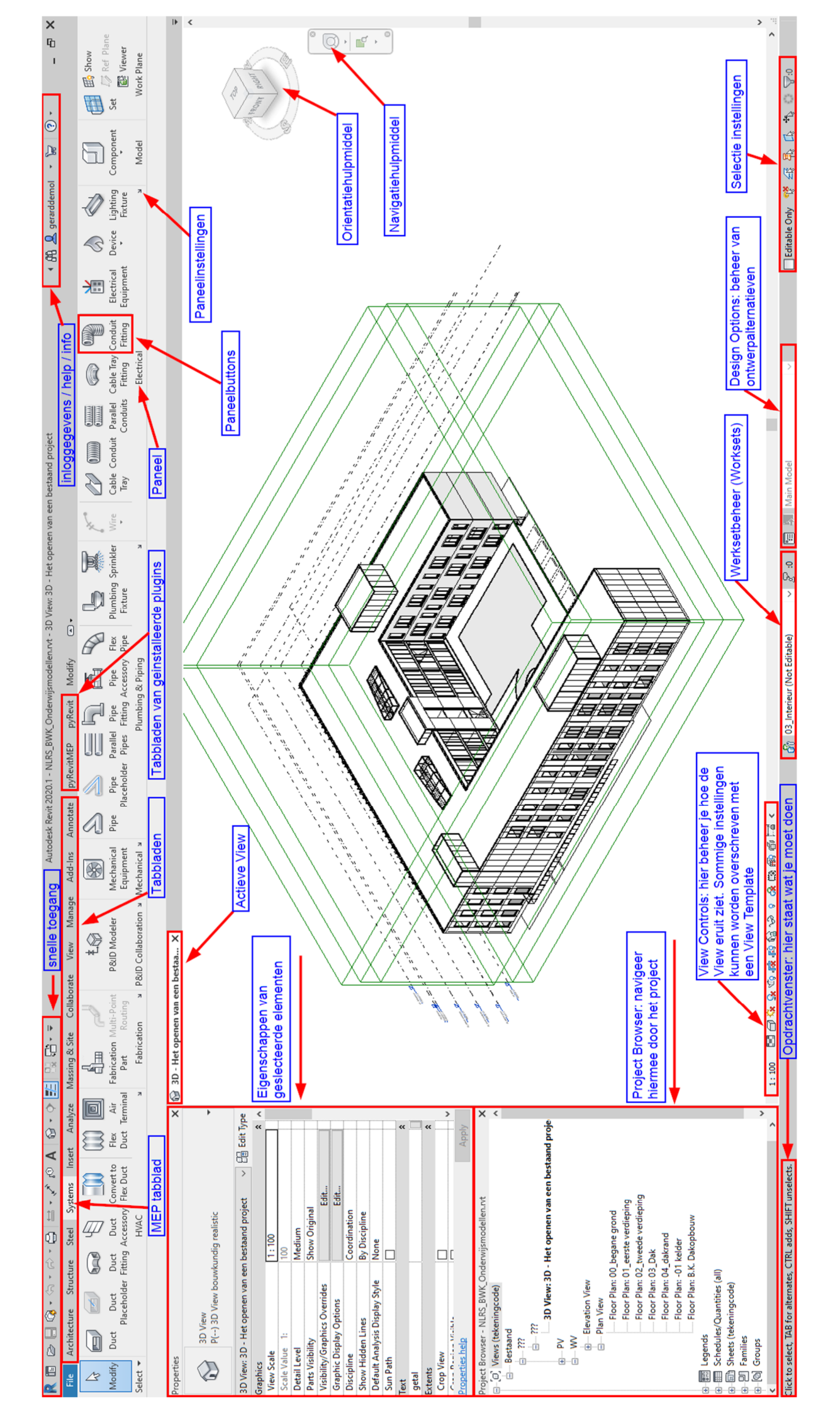

## 3. De Project Browser

Om in een project te kunnen navigeren heb je de Project Browser nodig. Links op de bovenstaande afbeelding zie je de Project Browser staan. Je kunt deze op ieder willekeurig scherm of locatie plaatsen. Een tweede of derde beeldscherm is daarvoor sterk aan te bevelen.

Als je het venster met de Project Browser hebt gesloten kun je deze via het tabblad View > User Interface > Project Browser weer aanzetten:

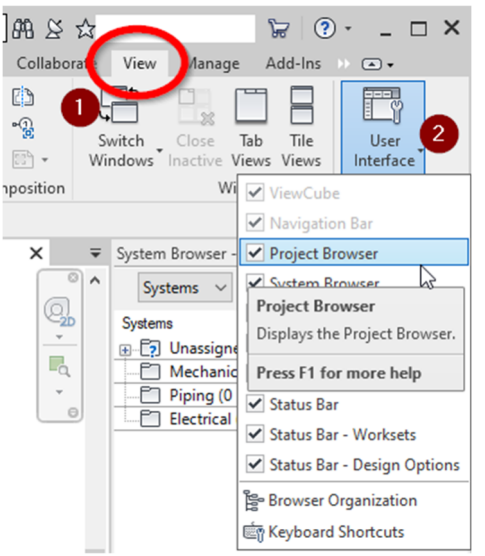

## 4. Eigenschappen

leder gemodelleerd object heeft eigenschappen bestaande uit Parameters. Wanneer je een element selecteert verschijnen in het Properties-scherm alle eigenschappen (Parameters) van het object.

### Praktijkoefening 1.4: plaats een luchtrooster.

- 1. Navigeer naar de volgende View in je Project Browser. □ [□] Views (tekeningcode) Bestaand ÷....??? ÷....??? ÷.... PV ...... WV Elevation View - Plan View
  - Floor Plan: 00\_begane grond Floor Plan: 01\_eerste verdiewing Floor Plan: 02\_tweede verdieping Floor Plan: 03\_Dak Floor Plan: 04\_dakrand Floor Plan: -01 kelder Floor Plan: B.K. Dakopbouw
- 2. Plaats via het tabblad Systems > Air Terminal een luchtrooster:

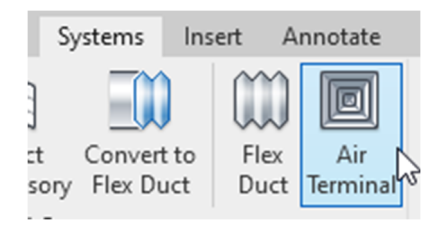

3. Open nu op dezelfde manier zoals je in <u>paragraaf I.3</u> de *Project Browser* hebt geopend het *Properties*-scherm:

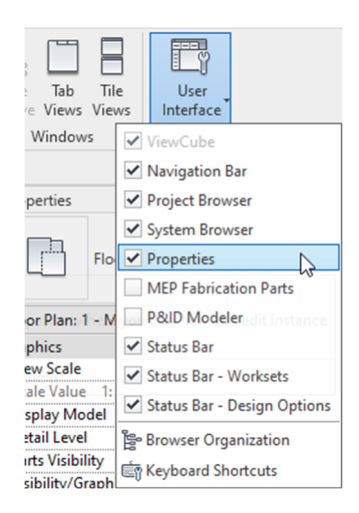

4. Selecteer vervolgens het rooster dat je in stap 2 hebt gemodelleerd. In het *Properties*-scherm zie je nu alle *Instance Parameters* die aan het rooster zijn toegekend:

|                   | ₹     | Properties                      |                                 | ×        |  |  |  |  |
|-------------------|-------|---------------------------------|---------------------------------|----------|--|--|--|--|
| ł                 |       | NLRSen_AT_UN_RRB                | D_Solid_Air                     | Ŧ        |  |  |  |  |
| •                 | -a    | Air Terminals (1) 🗸 🗄 Edit Type |                                 |          |  |  |  |  |
| 1                 |       | Constraints                     | :                               | <b>^</b> |  |  |  |  |
|                   |       | Level                           | 00_begane grond                 |          |  |  |  |  |
|                   |       | Host                            | Floor : NLRS_43.22_FL_polyureth |          |  |  |  |  |
| 4                 |       | Offset                          | 0.00                            |          |  |  |  |  |
| The second second |       | Text                            | 1                               | â        |  |  |  |  |
|                   |       | SACS_Warning_Text_Flow          |                                 |          |  |  |  |  |
|                   | -●┣ [ | SACS_Warning_Text_Ploss         |                                 |          |  |  |  |  |
|                   | 200   | SACS_Warning_Text_Sound         |                                 |          |  |  |  |  |
|                   | 200.  | getal                           |                                 |          |  |  |  |  |
| T                 | С     | Materials and Finishes          |                                 |          |  |  |  |  |
|                   |       | SACS_Color                      | Ral 9010                        |          |  |  |  |  |
|                   |       | SACS_Face_Color                 | RAL9010                         |          |  |  |  |  |
|                   |       | SACS_Lining_Material            | None                            |          |  |  |  |  |
|                   |       | SACS_Lining_Thickness           | 0.00                            |          |  |  |  |  |
|                   | 8.    | Dimensions                      | :                               | <b>^</b> |  |  |  |  |
|                   | 19    | NLRS_M_c01_diameter             | 200.00                          |          |  |  |  |  |
|                   | · •   | SACS_Plenum_Height              | 315.00                          |          |  |  |  |  |
|                   |       | Size                            | 200 mmø                         |          |  |  |  |  |
|                   |       | Mechanical                      |                                 |          |  |  |  |  |
|                   |       | SACS_Max_Lp_DbA                 | 28                              |          |  |  |  |  |
|                   |       | SACS_Max_Ploss                  | 35.00 Pa                        |          |  |  |  |  |
|                   |       | System Classification           | Return Air                      |          |  |  |  |  |
|                   |       | System Type                     | Undefined                       |          |  |  |  |  |
|                   |       | System Name                     |                                 |          |  |  |  |  |
|                   |       | System Abbreviation             |                                 |          |  |  |  |  |
|                   |       | Mechanical - Flow               |                                 |          |  |  |  |  |
|                   |       | NLRS_M_c01_debiet               | 138.89 L/s                      |          |  |  |  |  |
|                   |       | NLRS_M_c01_drukverlies_statisch | 17.70 Pa                        |          |  |  |  |  |
|                   |       | SACS Lp DbA                     | 27                              |          |  |  |  |  |

*Instance Parameters* zijn *Parameters* die per gemodelleerd object kunnen verschillen. Je modelleert bijvoorbeeld twee keer hetzelfde rooster, maar het debiet: de debietparameter *Flow* of in dit geval *NLRS\_M\_c01\_debiet* (de luchtvolumestroom) kan anders zijn.

5. Een gemodelleerd object heeft ook *Type Parameters*. Dit zijn *Parameters* die iets zeggen over dit type rooster (in dit geval '450'). Om deze *Parameters* te kunnen bekijken of aanpassen klik je op *Edit Type:* 

| Properties                     |                         |                                 |  |  |  |  |
|--------------------------------|-------------------------|---------------------------------|--|--|--|--|
| \$                             | NLRSen_AT_UN_RRB<br>450 | D_Solid_Air                     |  |  |  |  |
| Air Terminals (1) V 🗄 Edit Typ |                         |                                 |  |  |  |  |
| Constraints                    |                         | 🖊 * 🔺                           |  |  |  |  |
| Level                          |                         | 00_begane grond                 |  |  |  |  |
| Host                           |                         | Floor : NLRS_43.22_FL_polyureth |  |  |  |  |
| Offset                         |                         | 0.00                            |  |  |  |  |

6. Je krijgt het volgende scherm te zien:

|                 | 450                    | Dunlinate                             | Duplicate |  |  |  |
|-----------------|------------------------|---------------------------------------|-----------|--|--|--|
| ype: Hon Dupica |                        |                                       |           |  |  |  |
|                 |                        | Rename.                               | •         |  |  |  |
| 'ype Paran      | Parameter              | Value                                 | 1-1       |  |  |  |
| Dimensi         | ans                    | r si de                               | â         |  |  |  |
| SACS Ple        |                        | 473.00                                | ^         |  |  |  |
| SACS Ple        | num_A                  | 475.00                                |           |  |  |  |
| SACS Ple        | num D1                 | 198.00                                | +         |  |  |  |
| SACS Ple        | num D2                 | 198.00                                |           |  |  |  |
| SACS Ple        | num D2oval W           | 262.00                                | 1         |  |  |  |
| SACS_Ple        | num_D2oval_H           | 117.00                                | 11        |  |  |  |
| SACS_Ple        | num_P                  | 315.00                                | 11        |  |  |  |
| SACS_Ple        | num_Plow               | 270.00                                | 11        |  |  |  |
| SACS_Ple        | num_Poval              | 208.00                                |           |  |  |  |
| SACS_Ple        | num_T                  | 80.00                                 | 1         |  |  |  |
| SACS_Ple        | num_H                  | 145.00                                |           |  |  |  |
| Mechani         | cal - Flow             |                                       | *         |  |  |  |
| Min Flow        | 1                      | 50.00 L/s                             |           |  |  |  |
| Max Flow        | /                      | 200.00 L/s                            |           |  |  |  |
| Forces          |                        |                                       | *         |  |  |  |
| NLRS_C_0        | content_versie         | 2.03                                  |           |  |  |  |
| NLRS_C_0        | content_provider       | Solid Air Climate Solutions           | 1         |  |  |  |
| NLRS_C_0        | content_datum_uitgifte | 2019-10-01                            |           |  |  |  |
| NLRS_C_0        | content_creator        | J. Feeke                              |           |  |  |  |
| <b>Identity</b> | Data                   |                                       | *         |  |  |  |
| NLRS_C_0        | description            | Modular Swirl return grill, Type RRBD |           |  |  |  |
| Type Ima        | ge                     |                                       |           |  |  |  |
| Keynote         |                        |                                       |           |  |  |  |
| Model           |                        | RRBD                                  |           |  |  |  |
| Manufact        | turer                  | Solid Air Climate Solutions           |           |  |  |  |
| Type Con        | nments                 | Please make sure flow is set to m3/h! |           |  |  |  |
| What do th      | nments                 | Please make sure flow is set to m3/n: | 1l        |  |  |  |

In dit scherm vind je in dit geval specifieke informatie over het type rooster. Bijvoorbeeld de minimale en maximale volumestroom (*Min Flow/Max Flow*) of de *Manufacturer*, de fabrikant, van het rooster.

## 5. Tabbladen

Sommige tabbladen verschijnen pas op het moment dat je een element hebt geselecteerd of wanneer je een bewerking aan het uitvoeren bent. Dit zijn zogenaamde *Contextual Tabs*, zoals het woord voor zich spreekt is er enige context (reden) nodig om het betreffende tabblad te openen.

Praktijkoefening 1.5: modelleer een Duct en ga naar de Contextual Tab van deze Duct.

1. Ga naar het tabblad Systems en klik op Duct.

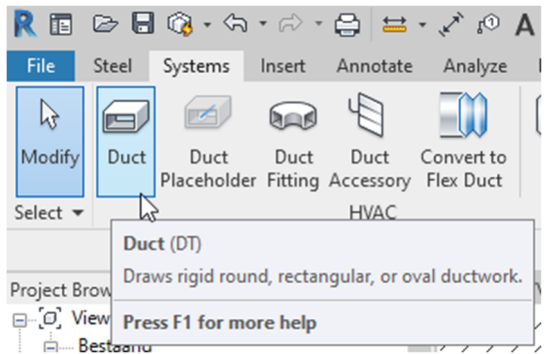

2. Links onderin je scherm krijg je te zien wat je doen moet "*Click to enter duct start point*":

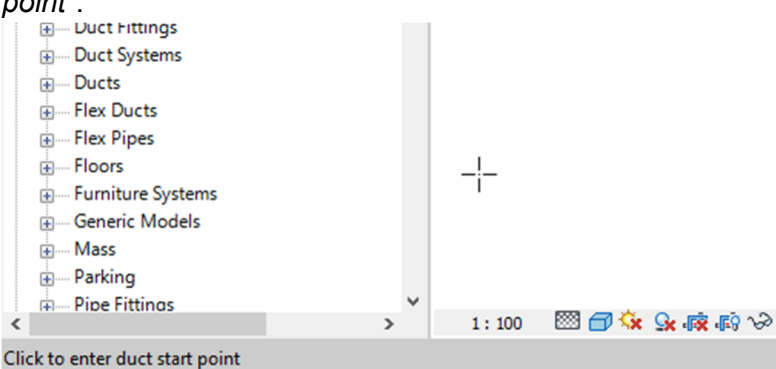

- 3. Modelleer nu een stuk kanaal door het *Start en End Point* in te geven (klikken).
- 4. Selecteer vervolgens het gemodelleerde kanaal en klik op de *Contextual Tab* '*Duct Systems*':

| 0,510        |                                 |                         |           |                             |                               |             |        |           |               |                |             |                |              |
|--------------|---------------------------------|-------------------------|-----------|-----------------------------|-------------------------------|-------------|--------|-----------|---------------|----------------|-------------|----------------|--------------|
| R 🖬 🛛        | - دې و 🖓 🖥 🖶                    | r> • 🖨 😫                | * 'r*, l0 | A 🔂 • 🕈                     | 📰 🖫 🕞 -                       | Ŧ           |        | Autoo     | desk Revit 20 | 19.2 - NLRS_BW | K_Onderwij: | smodellen      |              |
| File S       | teel Systems In:                | ert Annotate            | Analyze   | Massing & Sit               | e Collaborate                 | View N      | lanage | Add-Ins   | BIMcollab     | pyRevitMEP     | pyRevit     | Modify   Ducts | Duct Systems |
| $\mathbf{b}$ | System Sele                     | ctor:                   |           | ¢                           | 0                             |             |        |           |               |                |             |                | 1            |
| Modify P     | roperties 57_VEN                | TILATIE_MECH A          | FVO 🔻     | Edit Selec<br>System Equipm | t Disconnect<br>ent Equipment |             |        |           |               |                |             | /              |              |
| Select P     | roperties                       |                         | System To | ols                         |                               |             |        |           |               |                |             |                |              |
| Modify   D   | ucts Diameter:                  | 100 mm 🗸 🗸              | Midd      | le Offset: 0.00 m           | m v                           |             |        |           |               |                |             |                |              |
| Properties   |                                 | :                       | × 🗟 900   | _WV_renvooi_cha             | ngelog 🕒                      | 00_begane g | rond X | 🗊 1 - Sta | artview       | 🕒 Level 1      |             |                |              |
| (P)          | Duct System<br>NLRS_57_DUS_UN_1 | /entilatie -            | -         | 0.00                        | 340.00                        | 0.00        |        |           |               |                |             | /              |              |
| Duct System  | m: 57_VENTILATIE_ME             | V Contraction Edit Type | · `       |                             |                               | -           |        |           |               |                |             |                |              |
| Text         |                                 |                         | *         |                             |                               |             |        |           |               |                |             |                |              |
| getal        |                                 |                         |           |                             |                               |             |        |           |               |                |             |                |              |
| Mechanical   |                                 |                         | 2         |                             |                               |             |        |           |               |                |             |                |              |

De *Contextual Tab 'Duct Systems'* is een tabblad wat alleen voor *Air Terminals, Ducts, Duct Accessories* en *Mechanical Equipment* beschikbaar is omdat deze elementen onderdeel kunnen uitmaken van één systeem. Pas als je met een van deze categorieën bezig bent verschijnt dit tabblad.

## 6. Instellingen

Je zult jezelf al hebben afgevraagd of je Revit ook in het Nederlands kunt zetten. Helaas is dat niet mogelijk. Mocht je Duits, Frans of nog een paar andere grote talen goed beheersen kan dat wel, maar Nederlands behoort niet tot de opties. Echter, je zult de Engelse termen snel genoeg onder de knie krijgen. Hoe dan ook; kijk eens rond bij de *Options*:

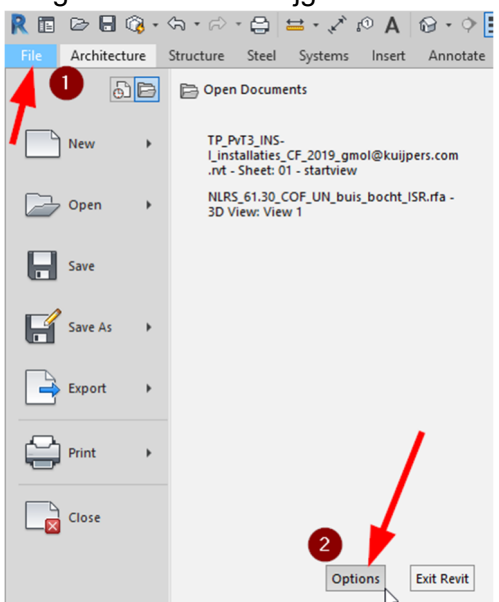

Opdracht 1.6: probeer het volgende uit

- 1. Pas de achtergrondkleur van je Revitvenster aan;
- 2. Maak een snelkoppeling/toetscombinatie (*Keyboard Shortcut*) aan voor het openen van de *Project Browser*.

## 7. Windows Sneltoetsen

In Revit werken de meeste Windows sneltoetsen. Enkele belangrijke en veel gebruikte worden in de volgende tabel weergegeven:

| Sneltoets | Werking                                                   |
|-----------|-----------------------------------------------------------|
| Esc       | Escape: selectie ongedaan maken (bewerking blijft actief) |
| Ctrl + Z  | Undo: een bewerking ongedaan maken                        |
| Ctrl + Y  | Redo: een ongedaan gemaakte bewerking opnieuw uitvoeren   |
| Ctrl + P  | Print: afdrukken van tekening(en)                         |

Als je een tekst (**TX**) plaatst werken de meeste Windows sneltoetsen voor tekstbewerking, bijvoorbeeld Ctrl + B voor het **dikgedrukt** maken van een tekst.

## II. Hands on - Het modelleren van je eigen huis

Om wat vertrouwder te raken met de interface van Revit modelleren we je eigen huis.

Praktijkoefening 2.1: modelleer de buitencontouren van je eigen huis:

- 1. Ga naar de werkview van de '00\_begane grond\_bouwkundig huis'.
- 2. Modelleer de buitenwand Architecture > Wall > Wall Architectural:

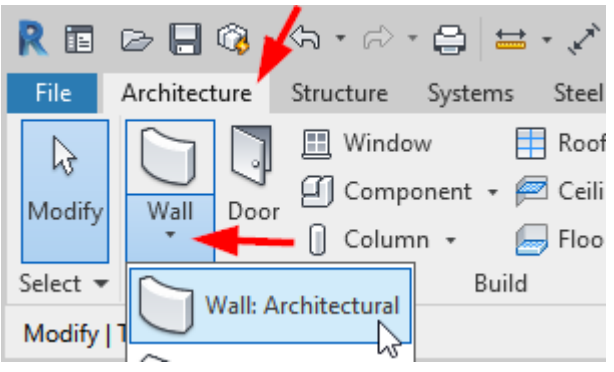

3. Klik waar je de muur wilt laten starten (1), waar je deze wilt laten eindigen (2) en teken verder totdat je de buitenmuur van je woning gemodelleerd hebt:

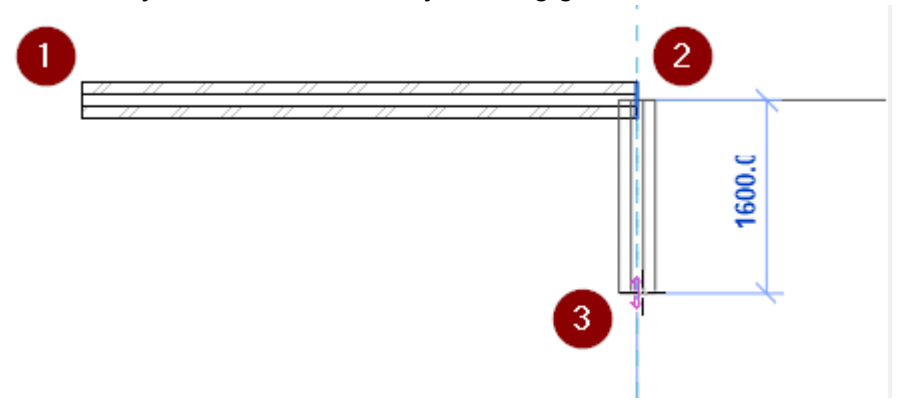

Klik op ESCAPE (toetsenbord) om te stoppen met modelleren.

Praktijkoefening 2.2: maak verdiepingen in je huis:

- 1. Om *Levels* te kunnen maken voor de verdiepingen maken we eerst een doorsnede van de woning.
- 2. Klik hiervoor op *Quick Access Toolbar > Section* (1). Vervolgens klik je in de *View* waar je de *Section* wilt laten beginnen (2) en eindigen (3):

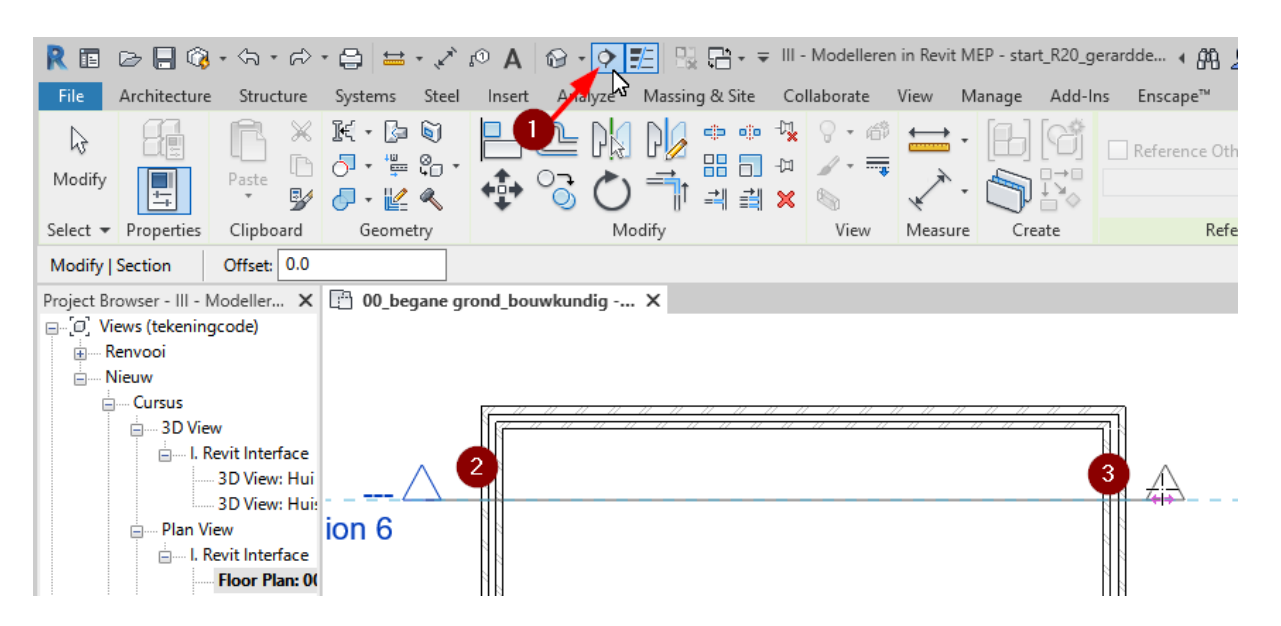

- 3. Selecteer de *Section* door erop te klikken.
- 4. In de Properties kan je nu de naam wijzigen:

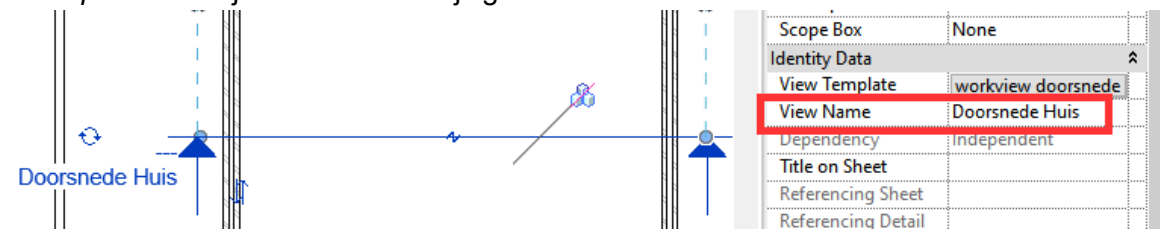

5. Open de *Section* door er met een **rechtermuisklik op de** *Section* naar **Go to View** te gaan:

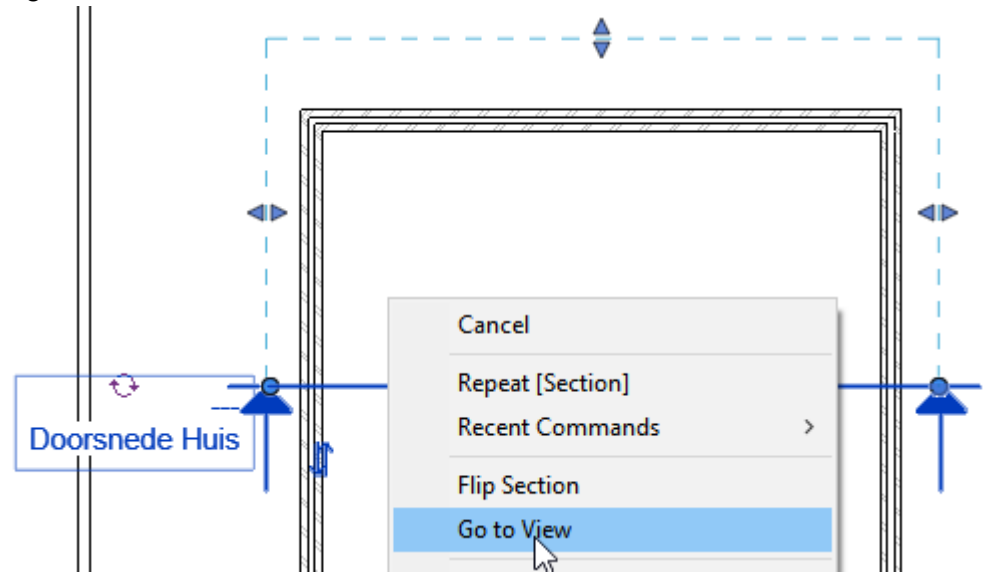

6. Maak een Level voor de eerste verdieping: Architecture > Level

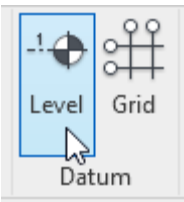

7. Selecteer het *Level* wijzig in de *Properties* de naam naar "01 verdieping woonhuis" of in het geval van een enkelvloers appartament "dak".

|    |                        | Scope Box      | None                |
|----|------------------------|----------------|---------------------|
|    |                        | Identity Data  | \$                  |
|    | 01 verdieping woonbuis | Name           | 01 verdieping woonh |
| ¥¥ |                        | Structural     |                     |
|    | 4100 +P                | Building Story |                     |
|    |                        | Workset        | TP_ventilatie       |
|    |                        | Edited by      | gerarddemol         |
|    |                        |                | •                   |

Antwoord "Ja" op de vraag: "Would you like to rename corresponting views"?

- 8. Indien van toepassing: maak nog een verdieping voor de zolder. Loop hiervoor de stappen 6 & 7 opnieuw door.
- Selecteer de wanden door de muis er over te laten zweven, op TAB te klikken en met de muis op een van de wanden te klikken. Vervolgens selecteer je in de *Properties* als *Top Constraint* de bovenste verdieping (*Level*), bijvoorbeeld "02 zolder":

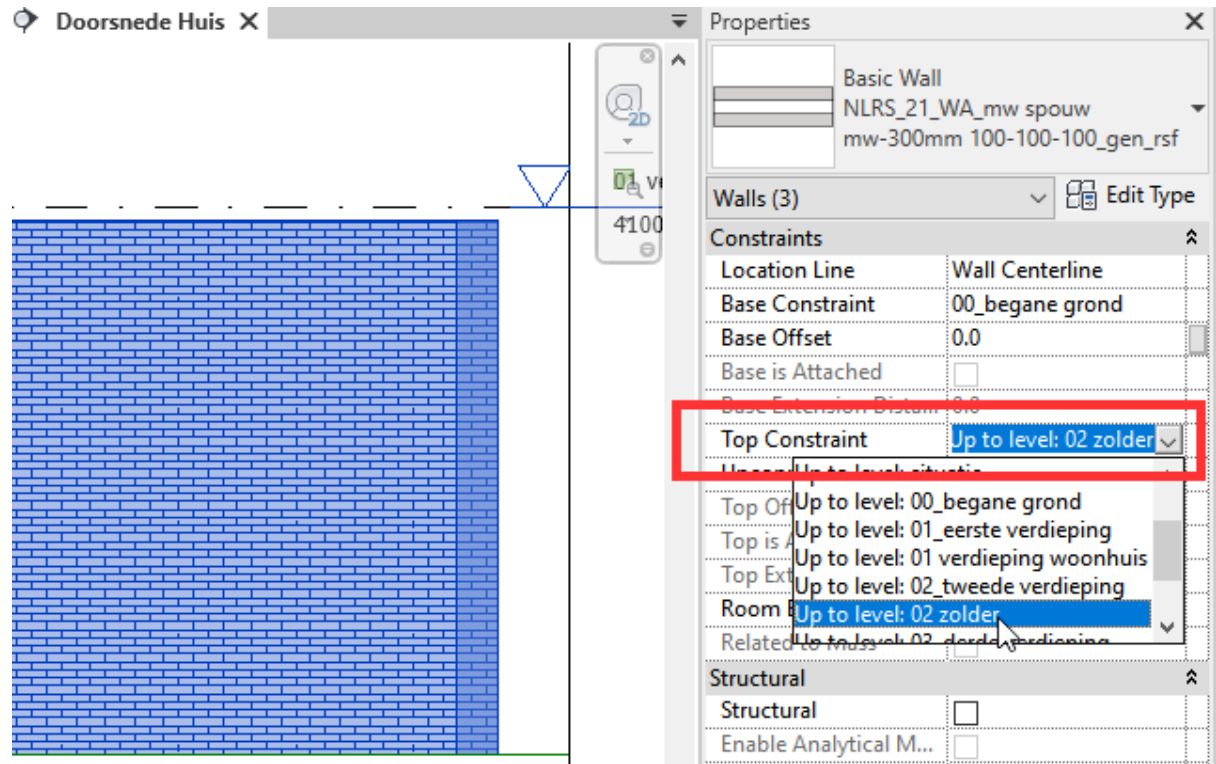

#### Praktijkoefening 2.3: maak een dak op je huis:

1. Modelleer het dak via: Architecture > Roof > Roof by Footprint

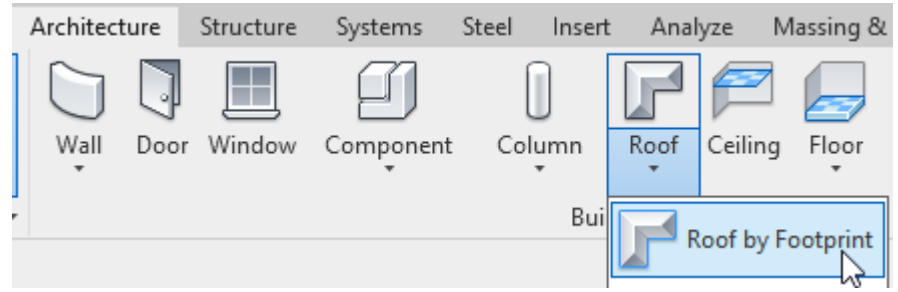

2. Selecteer een vorm (1), klik waar je het dak wilt laten beginnen (2) en eindigen (3):

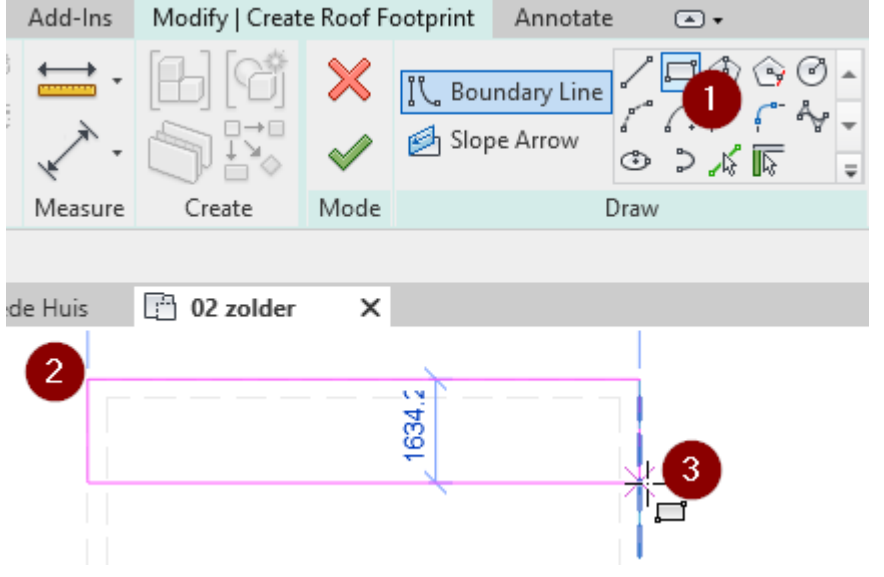

Selecteer 2 zijdes van het dak (1 & 2), geef aan dat dit schuine dakvlakken worden (3) en geef aan onder welke hoek deze komen te staan (4):

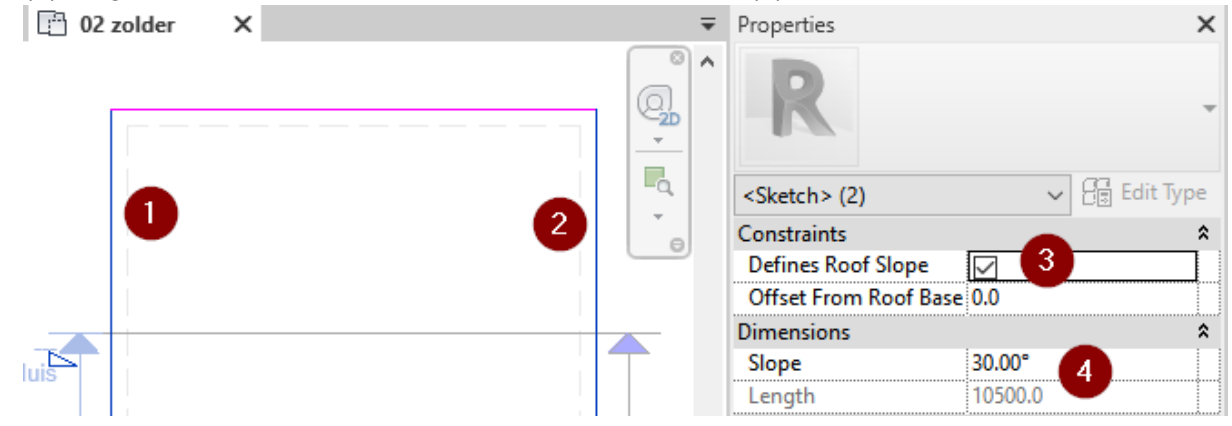

4. Bekijk in de doorsnede het resultaat.

5. Om de wanden aan het dak vast te maken selecteer je de wanden opnieuw met **TAB** en klik je op "*Attach Top*". Vervolgens selecteer je het dak:

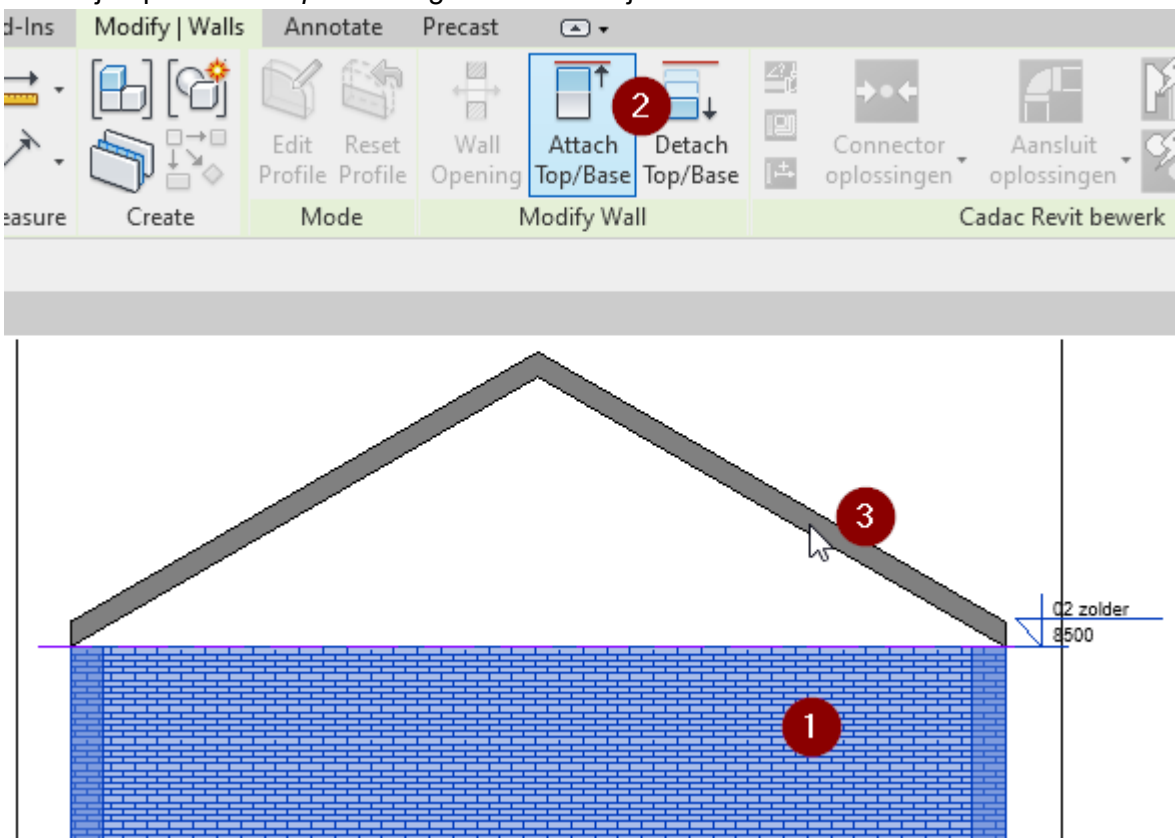